PeopleView MissionInsite Instructions purchase address lists (for mailings)

# Benefits of a Mailing List

- Communicate directly with your audience (outside your parish or school lists) through a letter or postcard.
- Target certain geographies and demographics you want to reach.
- Build relationships by welcoming others to your community.
- Reach a broader audience than social media.
- Educate, inspire and engage others.
- Increase parish or school enrollment.
- Foster or enhance a positive image in the community.

## MissionInsite Mailing Lists

According to MissionInsite, here are things to know :

- ► MissionInsite licenses mailing list data from Epsilon's TotalSource Plus<sup>TM</sup>; the mailing list data is separate from any data provided to them by their clients.
- Information is updated regularly.
- Lists offer data points on more than 119 million US households and more the 200 million individuals.
- Address base contains 90% of households in the United States; consumer address lists may have a margin of error of between 10% and 15%.
- Minimum cost is \$50 for 500 address or \$0.10 per record. As you increase the number of records, the cost is lowered per record.

## Go to PeopleView Click on *Purchase Address List* If you are on the map page, you can get back to the PeopleView cubes by clicking on the wand.

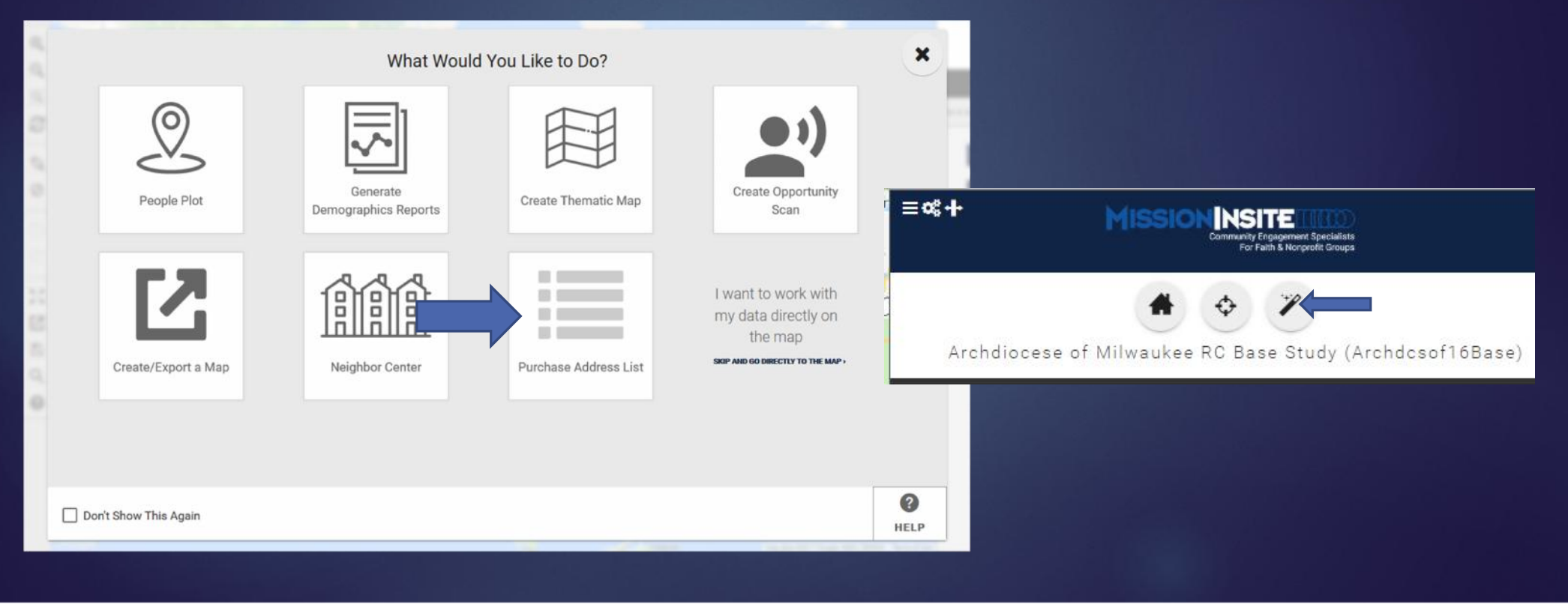

## Click box that you have read the details. Click Next.

### First, We Have Some Details for You About Our Address Data

T View Address List Pricing

MissionInsite Address List Acknowledgement

#### (You must check "accept terms" below before placing your order)

Purchase of an address list is a cost-effective way to reach local and surrounding communities. Please read the following information and terms carefully so that you purchase the address list that is best for you!

- · Where does MissionInsite get its address data from?
  - MissionInsite licenses mailing list data from Epsilon's TotalSource Plus™. MissionInsite's community mailing list data is separate from any data provide to us by our clients.
- · How often is the data updated?
  - · MissionInsite's community mailing list data is updated regularly. This means that names of people who have moved very recently may not be up to date.
- What is the quality of your address lists?
  - MissionInsite core address list data is provided by Epsilon. Epsilon's TotalSource Plus™ provides unparalleled coverage and accuracy of core demographic characteristics of individuals and households. TotalSource Plus offers data points on more than 119 million U.S. households and over 200 million individuals. Epsilon has been recognized by Ad Age as the #1 World Largest CRM/Direct Marketing Network, and the #1 U.S. Agency from All Disciplines. Epsilon has 70 offices worldwide.
  - Epsilon is committed to continually searching and evaluating new data sources to add to the over 30 current qualified data sources to ensure TotalSource Plus is both
    robust and current
  - · MissionInsite adds value to the Epsilon address list information with the inclusion of Experian's Mosaic household types to each household.

#### Will I receive data for EVERY household in my area?

- No, the address database only contains information for approximately 90% of the households in the United States.
- · Distribution of household data will vary based upon geographic location.
- Vacant households will not have data available.
- Households without house number locations will not have data available. Example "manufactured home parks".
- · What should I expect in terms of the "reliability" of address lists?
  - Reliability means where is the confidence level of the accuracy of deliverable address lists.
  - Containing coverage on 29 million U.S. households and over 235 million individuals. TotalSource Plus demographic data has unparalleled accuracy with 91% of the

I have read, understand and accept the information, terms and deliverables described above.

Choose the type of geography. Depending on your choice, you will either enter a boundary or address (drawing a radius or polygor around the address).

Click Next.

Show Al

Great! Now, Lets Decide What Area We're Working With

Lets Choose the Type of Geography You Want to Use the Pull Your List.

Predefined Boundaries (e.g. Zip Codes, Cities, Counties, etc.)
 Radius or Polygon I Draw
Select From the Avaliable Boundaries and Layers to Choose Specific Geographic Areas

Agency Boundaries

Agency Boundary

Deaneries

Cities

Counties

Zip Codes

States

Choose what kind of households you are targeting. The more specific you are, the more tailored your mailing list will be. You can click on multiple choices in a category. See next slide for sample. When done, click Next.

Top choices include:

- Primary Gender
- Marital Status
- Head of Household Age
- Children in Household (important for school lists)
- ▶ Note: Scroll down to see all choices. There is no "religion" category.

| Now                                                                 | Lets Decide What Kind of Households You're Taraetina                                                             | ि View Address List Pricing ★ |
|---------------------------------------------------------------------|----------------------------------------------------------------------------------------------------|-------------------------------|
| Ø CLEAR ALL                                                         |                                                                                                    | Î                             |
| Primary Gender                                                      |                                                                                                    |                               |
| Male Female Female with n                                           | nale name 🔲 Not Available                                                                                        |                               |
| Marital Status                                                      |                                                                                                    |                               |
| Married 🗌 Single 🗌 Unknown                                          |                                                                                                    |                               |
| Head of HH Age <ul> <li>18-24 years old</li> <li>Unknown</li> </ul> | ✓ 35-44 years old                                                                                                | 75+ years old                 |
| Children in Household                                               | <b>Note:</b> You can toggle between "Show<br>All" or "Show Recommended" That will<br>give you different choices. |                               |
| Show All                                                            |                                                                                                    | •                             |
| + PREVIOUS                                                          | C START OVER                                                                                                    | → NEXT                        |
|                                                                     |                                                                                                    |                               |

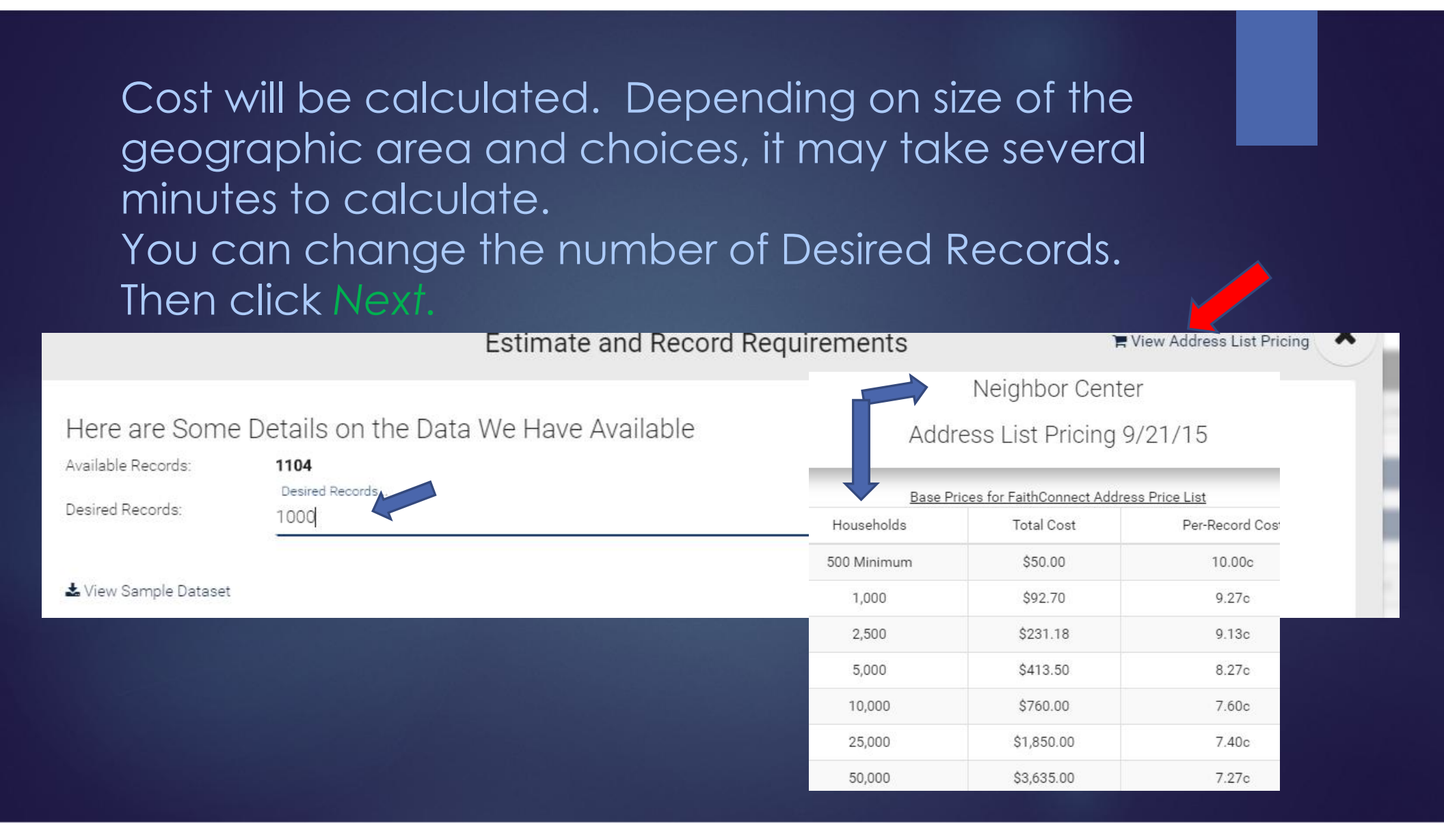

This will bring up the **Review section.** Scroll down to see it all. Make any final changes to any part. When satisfied, click Next to finish.

Attribute Selections:

Primary Gender - Male

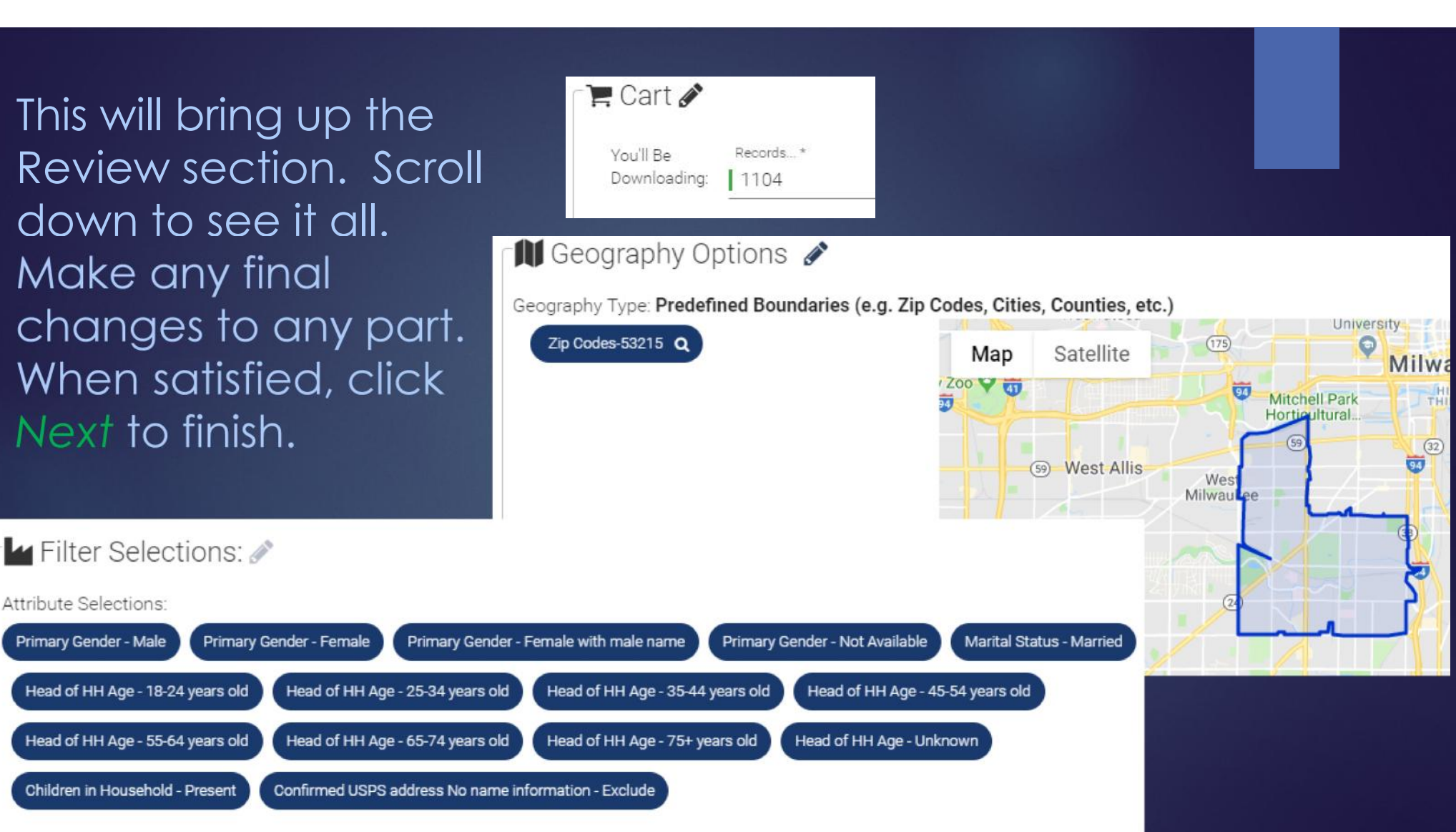

You will then see the box below. Your downloaded Excel sheet, with the addresses, will appear in the bottom left of your computer screen.

Checkout Order Complete

×

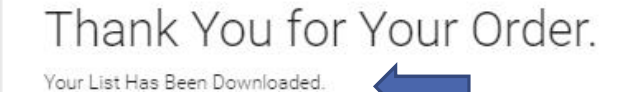